# How to Claim Commencement Tickets

- 1. If you are not registered already, click 'Register Your Student Account'
- 2. Enter your Student ID and press 'Activate"

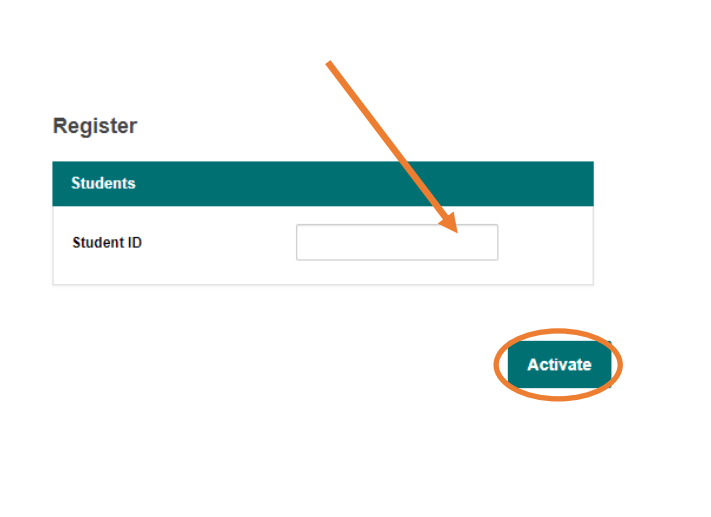

| 1                                                                                                    |                                                                                                    |
|----------------------------------------------------------------------------------------------------|----------------------------------------------------------------------------------------------------|
| Password •                                                                                                    |                                                                                                    |
| WARNING!                                                                                                    |                                                                                                    |
| and safety measures to curl<br>Please follow all posted inst<br>Coastal's campus. There is a                                                                                                    | the spread of COVID-19.<br>tructions while visiting<br>an inherent risk of exposure t                                                                                                    |
| COVID-19 in any public plac<br>present. COVID-19 is an exti<br>that can lead to severe illnes<br>S.C. Department of Health a<br>persons 65 years of age and<br>underlying medical conditio<br>By visiting Coastal's campus<br>risks related to exposure to<br>I Accept | e where other people are<br>remely contagious disease<br>ss and death. According to th<br>ind Environmental Control,<br>d older and persons with<br>ns are especially vulnerable.<br>s you voluntarily assume all<br>COVID-19. |
| COVID-19 in any public plac<br>present. COVID-19 is an exit<br>that can lead to severe illnes<br>S.C. Department of Health a<br>persons 65 years of age and<br>underlying medical conditio<br>By visiting Coastal's campus<br>risks related to exposure to<br>I Accept | e where other people are<br>remely contagious disease<br>ss and death. According to th<br>and Environmental Control,<br>d older and persons with<br>ns are especially vulnerable.<br>s you voluntarily assume all<br>COVID-19. |

3. Fill in ALL your information, make sure it is correct and press 'Next'

#### **Activate Account**

Please confirm all required addresses and phone numbers are completed for your account.

| YOUR NAME                                   |                                         | * Billing Address Ed |
|---------------------------------------------|-----------------------------------------|----------------------|
| YOUR EMAIL @coastal.e<br>Account Number 123 | du<br>1456                              |                      |
| Your Information                            |                                         |                      |
| * Email                                     | @coastal.edu                            | Shipping Address     |
| * Confirm Email                             |                                         |                      |
| * Password                                  |                                         |                      |
| * Confirm Password                          |                                         |                      |
| Note: Your email address                    | will also be your user name to sign in. |                      |
| Phone Numbers                               |                                         |                      |
| Cell                                        | XXX-XXX-XXXX                            |                      |
| Ducinees                                    | XXX-XXX-XXXX                            |                      |
| Business                                    |                                         |                      |

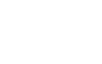

Next

4. After registering your account, you will be directed to this page:

| COASTAL CAROLINA<br>UNIVERSITY<br>BUY TICKETS ENTER | PROMO CODE COMMENCEMENT MY ACCOUNT LOGOUT |
|-----------------------------------------------------|-------------------------------------------|
|                                                     | Enter Promo Code Go                       |
|                                                     | Commencement December 11th                |

- 5. Select 'Find Tickets'
- 6. You must select ONE graduate ticket (if you plan to participate in the ceremony)
- 7. If you have guests coming, you may only select FOUR (4) tickets. If no guests are attending, leave 0
- 8. Select 'Continue'

| Fall Commencem                                                                | ent December 11th                                                                                                    |
|-------------------------------------------------------------------------------|----------------------------------------------------------------------------------------------------|
| Graduate Ticket                                                               |                                                                                                    |
| Fall Com<br>Fri, Dec 11 202<br>If you plan to<br>Price Level<br>2             | mencement 2020 (12/11)<br>20 at 1:00 pm<br>attend the ceremony, you are required to select one ticket here.<br>Fall Commencement                                                                                                    |
| Family Ticket                                                                 |                                                                                                    |
| Fall Com<br>Fri, Dec 11 202<br>Please add (4<br>tickets, no mo<br>TICKETS ARE | Mencement 2020 (12/11)<br>20 at 1:00 pm<br>I) Four tickets here if you plan to have guests attend the ceremony. You may only select (4) Four<br>ore and no less. Your guests' tickets will be assigned on a next best available seat basis. THESE<br>NON-TRANSFERABLE TO OTHER GRADUATES. |
| Price Level<br><b>1</b>                                                       | Fall Commencement                                                                                                    |
| CANCEL                                                                        | CONTINUE                                                                                                    |

9. Seating is assigned to the next best available pod of (4) four. Tickets will be emailed to the student email provided as downloadable PDF's. Each PDF is a separate ticket with a unique barcode.

10. Select 'Add Package'

# **Your Package**

| Graduate Ticket                                  |                                                                                                    |                          | Package Delivery Method  |                                                                                                    |                                                                                                    |
|--------------------------------------------------|----------------------------------------------------------------------------------------------------|--------------------------|--------------------------|----------------------------------------------------------------------------------------------------|----------------------------------------------------------------------------------------------------|
| Fa<br>Fri,<br>Qui<br>Pric<br>Sec<br>Rov<br>Sea   | II Commencement 2020 (12/11)<br>Dec 11 2020 at 1:00 pm<br>antity: 1<br>te Level: 2<br>tel: GA<br>ttion: GA<br>w: GA<br>tt: GA<br>tt: GA | \$0.00<br><u>details</u> | ۲                        | Print at Home -<br>Commencemen<br>Print at Home PDF<br>arrive to your ema<br>after claiming your<br>Check Your Span of<br>for PDF tickets if your<br>receive them in a t<br>YOU will receive or<br>attachment with m<br>less | tt - \$0.00<br>tickets will<br>il inbox shortly<br>tickets. Please<br>or Junk boxes<br>bu do NOT<br>imely fashion.<br>he PDF<br>iultiple tickets. |
| Qui<br>Fri,<br>Qui<br>Price<br>Sec<br>Rov<br>Sea | Il Commencement 2020 (12/11)<br>Dec 11 2020 at 1:00 pm<br>antity: 4<br>tec Level: 1<br>rel: 1<br>tion: 101<br>w: A<br>at: 2-5           | \$0.00<br><u>details</u> | PAC<br>Subtot<br>Deliver | KAGE SUMM/<br>al<br>y Charge<br>Charge                                                                                                    | ARY<br>\$0.00<br>\$0.00<br>\$0.00                                                                                                    |
|                                                  |                                                                                                    |                          | тотя                     |                                                                                                    | \$0.00                                                                                                    |

## 11. Click 'Place Your Order'

### **Enter Payment Information**

| Account Information                               | Amount Due Now \$0.00       |
|---------------------------------------------------|-----------------------------|
| YOUR NAME<br>YOUR_EMAIL @Coastal.edu              |                             |
| Billing Address Edit                              | Payment Information         |
| Your address<br>County, State                     | No payment due at this time |
| Shipping Address<br>Your address<br>County, State |                             |
| Cell 123-456-7891 Edit<br>Business NA<br>Home NA  |                             |
|                                                   |                             |

# 12. Students will receive two separate emails. If emails are not received, check your Spam/Junk folder

| Dear Eligible Graduate:                                                                                                    | Family Ticket **                                                                                                    |                                                  |
|----------------------------------------------------------------------------------------------------|----------------------------------------------------------------------------------------------------|--------------------------------------------------|
| Thank you for claiming your Fall 2020 Commencement Tickets. This is ONLY a confirmation of your claim for<br>commencement tickets; this is NOT your actual ticket(s). A subsequent email will include a PDF attachment with your<br>tickets for commencement. | Fall Commencement 2020 (12/12)<br>DEC 12 2020 at 01:00pm<br>Brooks Stadium                                                                                                    |                                                  |
| Your order confirmation number is TS-3303373178.                                                                                                    |                                                                                                    |                                                  |
| A summary of your order follows:                                                                                                    | Price Type Price Level Qty Price Fee                                                                                                    | Cost                                             |
| FC1212 - Fall Commencement December 12th                                                                                                    | CCU Student Family 1 4 0.00 0.00                                                                                                    | 0.00                                             |
| Graduata Tirkat **                                                                                                    | Seating:<br>Level Section Row Seat(s)                                                                                                    |                                                  |
|                                                                                                    | 1 101 A 2-5                                                                                                    |                                                  |
| Fall Commencement 2020 (12/12)<br>DEC 12 2020 at 01:00pm<br>Brooks Stadium<br>Price Type Price Level Qty Price Fee Cost                                                                                                    | Delivery Method: Print at Home - Commencement<br>Print at Home PDF tickets will arrive to your email inb<br>claiming your tickets. Please Check Your Spam or Juni<br>tickets if you do NOT receive them in a timely fashion<br>receive. one PDF attachment with multiple tickets | ox shortly afte<br>c boxes for PDI<br>. YOU will |
| CCU Student 2 1 0.00 0.00 0.00                                                                                                    |                                                                                                    |                                                  |
| Seating:<br>Level Section Row Seat(s)                                                                                                    | ========<br>Package Subtotal 0.00<br>Package Order charge 0.<br>Fee Cap Savings 0.00                                                                                                    | 00                                               |
| Gen Adm                                                                                                    | Package Total 0.00                                                                                                    |                                                  |
| Delivery Method: Print at Home - Commencement<br>Print at Home PDF tickets will arrive to your email inbox shortly after                                                                                                    | ***************************************                                                                                                    | *****                                            |
| claiming your tickets. Please Check Your Spam or Junk boxes for PDF<br>tickets if you do NOT receive them in a timely fashion. YOU will<br>receive one PDF attachment with multiple tickets.                                                                  | ========<br>Total Cost 0.00                                                                                                    |                                                  |

#### 2) Downloadable PDF's

Dear Commencement Test,

Your CCU Arts Print at Home tickets are ready to download! Please click the link below to view and download your tickets. PLEASE DOWNLOAD YOUR TICKETS PRIOR TO ARRVING AT THE EVENT.

Click here for your tickets Fall Commencement 2020 (12/12) Fall Commencement 2020 (12/12)

Please print your tickets on a standard 8  $1/2 \times 11$  sheet of paper (white paper is recommended), and bring them to your event. Each ticket is individually bar-coded and required for admission.

13. Graduates will receive their seating assignment for the Brooks Stadium Field via email on December  $8^{th}$ , 2020

For Questions or Assistance, please call Wheelwright Box Office at 843-349-2787